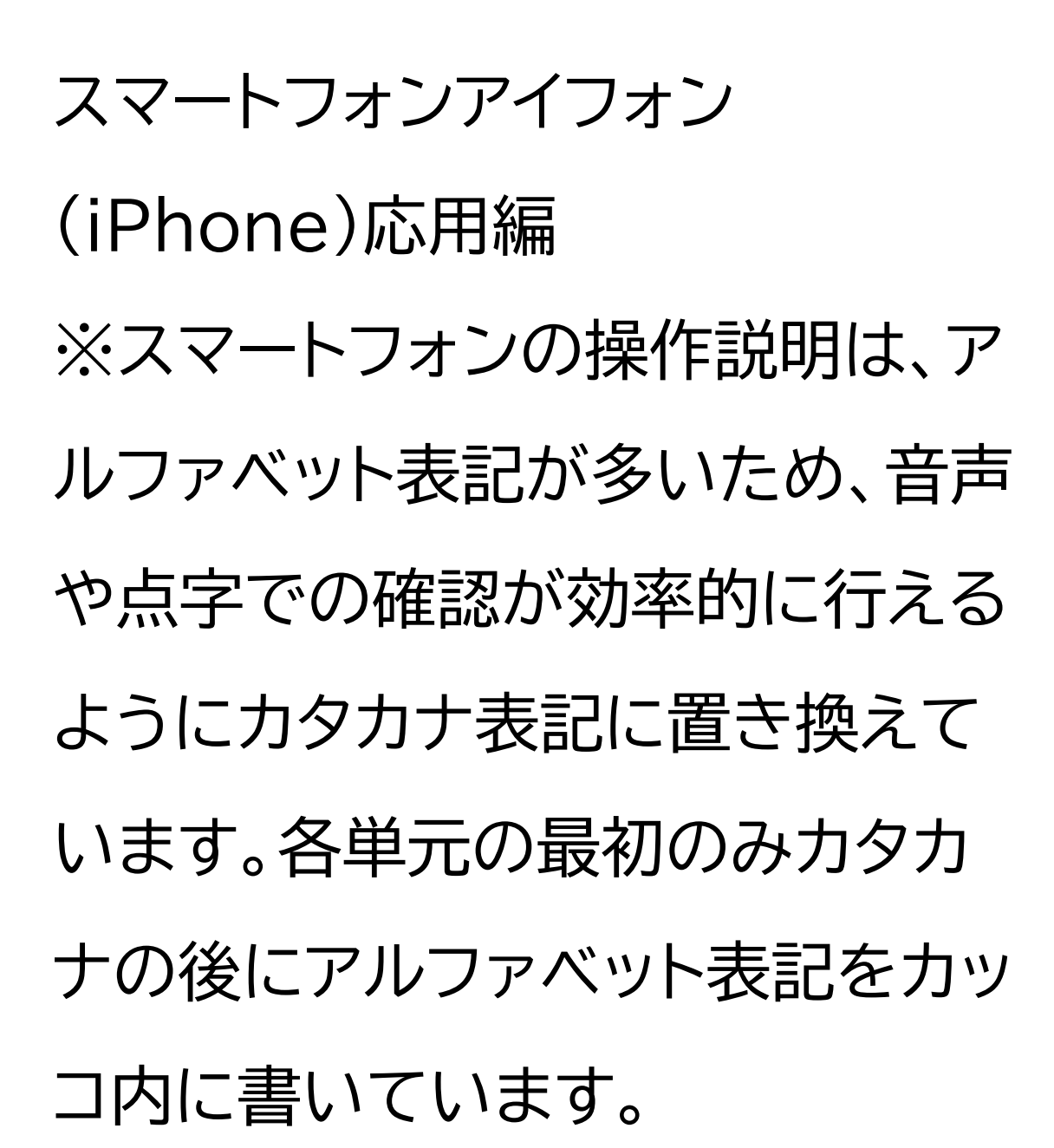

ハザードマップポータルサイトで 様々な災害のリスクを確認しよう 1 ハザードマップポータルサイトを 知りましょう 1-A ハザードマップとは 1-B ハザードマップポータルサイト とは 1-C ハザードマップポータルサイト でできること 2 ハザードマップポータルサイトの 準備をしましょう 2-A ハザードマップポータルサイ トを検索しましょう

2-B ブックマークをしましょう 2-C ホーム画面に追加しましょう 3 ハザードマップポータルサイトを 活用しよう 3-A 重ねるハザードマップの説明 3-B わがまちハザードマップの使 い方 3-C ハザードマップポータルサイ トの活用方法 3-D よくある質問 3-E 問い合わせ先

1 ハザードマップポータルサイトを 知りましょう ここでは、ハザードマップポータル サイトの概要についてご説明いた します。

1-A ハザードマップとは ハザードマップポータルサイトにつ いての説明に入る前に、ハザード マップとは何かをご説明いたしま す。 「ハザードマップ」とは、一般的に 「自然災害による被害の軽減や防 災対策に使用する目的で、被災想 定区域や避難場所・避難経路など の防災関係施設の位置などを表示 した地図」で、災害が発生したとき に危険と思われる箇所や避難場所 などを地図にまとめたものです。 洪水や火山の噴火、地震や津波と いった災害によって被害が想定さ れる地域も大きく異なるため、ハ ザードマップも災害の種類によっ て別々に作られています。

# 1-B ハザードマップポータルサイト とは では、ハザードマップについてご理 解いただいたところで、本講座で 紹介するハザードマップポータル

サイトとは何かをご説明いたします。

災害から命を守るためには、身の まわりでどんな災害が起こる危険 性があるのか、どこへ避難すれば よいのか事前に備えておくことが

とても重要です。 そこで、国土交通省では、防災に役 立つ様々なリスク情報や全国の市 区町村が作成したハザードマップ をより便利により簡単に活用でき るよう、「ハザードマップポータル サイト」を公開しています。 ハザードマップポータルサイトは、 「重ねるハザードマップ」と「わがま ちハザードマップ」で構成されてお り、このうち、「重ねるハザードマッ プ」は全国のあらゆる地点の災害リ スク情報や防災に役立つ様々な情 報を一つの地図に重ねて閲覧でき るWEBサービスです。 さらに、「重ねるハザードマップ」に 加えて、「わがまちハザードマップ」 では全国の市区町村のハザード マップを検索することができ、各市 区町村作成のハザードマップも併 せて確認することで常に最新の情 報を確認することができます。

1-C ハザードマップポータルサイ

トでできること ハザードマップポータルサイトでで きることについて具体的に説明い たします。 まず「重ねるハザードマップ」でで きることについて説明いたします。 「重ねるハザードマップ」とは、災害 のリスクや防災に役立つ様々な情 報を1つの地図に重ねて表示する ことができるサービスです。 災害のリスクに関する情報として は、洪水、津波・高潮などによって、

浸水が想定される区域や、その浸 水する深さ、土砂災害のおそれが ある場所などを表示することがで きます。 防災に役立つ情報としては、大雨 の際に冠水し、車両が水没するな どの重大な事故が起きる可能性が ある道路の情報や、土地の成り立 ちなどに関する情報を表示するこ とができます。 重ねるハザードマップでは、全国の

あらゆる地域において、これらの情

報を一つの地図にまとめて表示す ることができます。

次に「わがまちハザードマップ」で できることについて説明いたしま す。 「わがまちハザードマップ」では、全 国の市町村が作成したハザード マップを地図や災害種別から簡単 に検索し、閲覧することができます。 こちらでは、各市町村が作成し公 開している、洪水・高潮・火山・土砂

## 災害・津波などのハザードマップの 情報を一括で検索できます。 閲覧の際には各町村のHPに遷移 (移動)します。

2 ハザードマップポータルサイトの 準備をしましょう ここでは、ハザードマップポータル サイトを利用する準備についてご 説明します。

2-A ハザードマップポータルサイ

トを検索しましょう ハザードマップポータルサイトを検 索しましょう。 ①サファリ(Safari)をダブルタッ プします。 ②検索用の枠をダブルタップしま す。 ③「ハザードマップポータルサイト」 と入力します。 ④画面右下の「開く」をダブルタッ プします。 ⑤検索結果から「ハザードマップポ

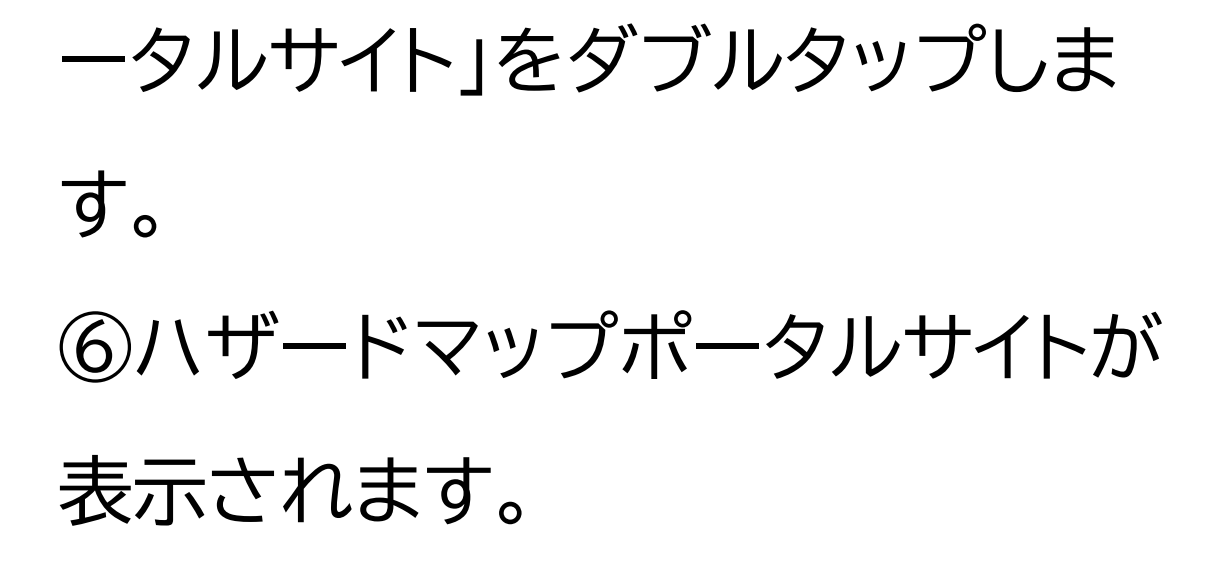

2-B ブックマークをしましょう 続いて、サイトをブックマークする 方法をご説明します。 ①画面下部の四角に上向きの矢印 がついたマークをダブルタップしま す。

②赤枠で囲ってある「ブックマーク」

#### を追加」をダブルタップします。 ③「保存」をダブルタップします。

次に、保存したページをブックマー クから開く方法について説明しま す。 ①画面下部の本のマークをダブル タップします。 ②開きたいページをダブルタップ します。 ③見たい画面が表示されます。

2-C ホーム画面に追加しましょう 続いて、ホーム画面に追加する方 法です。 ①画面下部の四角に上向きの矢印 がついたマークをダブルタップしま す。 ②「ホーム画面に追加」をダブル タップします。 ③「追加」をダブルタップします。 ④ホーム画面に追加されます。

3 ハザードマップポータルサイトを

## 活用しよう ここでは、ハザードマップポータル サイトの活用方法をご説明いたし ます。

3-A 重ねるハザードマップの説明 では、まずは重ねるハザードマップ についての注意事項をご説明いた します。 「重ねるハザードマップ」は国や都 道府県の関係各機関など(以下、 「関係機関」といいます。)が作成し た災害リスク情報等をまとめて閲 覧できるようにしたウェブサイトで す。

各災害リスク情報におけるメッシュ の大きさ、描画方法、凡例等が関 係機関の作成する災害リスク情報・ ハザードマップと同一の表示でな い場合や災害リスク情報が未整備 の場所があります。 最新かつ詳細な情報については各 市町村が作成するハザードマップ

をご確認ください。

詳細は利用規約をご確認ください。

では、次に重ねるハザードマップの 使い方をご紹介いたします。 最初にハザードマップポータルサイ トの基本画面の説明からいたしま す。重ねるハザードマップには調べ る方法が4つあります。 1つ目が住所や地域から探す方法 です。

お住まいの市区町村など、特定の

箇所や市区町村の災害リスクを調 べたい方は「住所から探す」を使っ てみましょう。

2つ目は現在地から探す方法です。 今いる場所の災害リスクを調べた い方は「現在地から探す」を使って みましょう。

3つ目は地図から探す方法です。 地図を見ながら自由に様々な場所 の災害リスクを調べたい方は「地図 から探す」を使ってみましょう。 4つ目は災害の種類から選ぶ方法 です。 特にリスクを知りたい災害がある 方は「災害の種類から選ぶ」を使っ てみましょう。

それでは実際に「住所から探す」で 検索してみましょう。 今回は「江東区」を例に「住所から

探す」を使ってみます。

①検索窓に「江東区」と入力し、虫

眼鏡のマークをダブルタップします。 ②検索結果が表示されますので、 対象地域をダブルタップします。 ③選択画面右上のバツ印をダブル タップします。 パネルは常に最上位に表示される ため、洪水・高潮等の災害リスク情 報を重ね合わせても、「地形分類」 の上に重ね合わせて表示ができま せん。

重ねて表示させる場合は「地形分 類」以外の表示を選択してくだ

# さい。 ④「情報」をダブルタップします。 ⑤調べたい災害内容をダブルタッ プし、選択画面右上のバツ印をダ ブルタップします。 選択した災害内容が地図上に表示 されます。最初に選択した地域に 応じて、予想される災害リスクが文 章で表示されますので、確認しま しょう。 ⑥選択画面右上のバツ印をダブル タップします。

選択した災害内容が地図上に表示 されます。最初に選択した地域に 応じて、予想される災害リスクが文 章で表示されますので、確認しま しょう。 続けて、その他の機能を活用して みましょう。 ⑦左上の「情報」を再度ダブルタッ プすると、表示させる情報を変更 することができます。 災害種別をダブルタップすること で、表示させる災害を切り替えた

り、複数の災害種別のリスクを重ね て表示させたりすることができま す。

ただし、右下の「地形分類」パネル は常に最上位に表示されるため、 洪水・高潮等の災害リスク情報を重 ね合わせても、「地形分類」の上に 重ね合わせて表示ができません。 重ねて表示させる場合は「地形分 類」以外の表示を選択してください。

⑧災害情報だけでなく、「地形分

類」を選択し、地図上の任意の地点 をダブルタップしていただくことで、 「低地」や「台地」といったその地点 の土地の分類や、歴史を踏まえた 土地の成り立ち、そこから予想され るその地点の自然災害リスクを確 認することができます。 ⑨災害情報を表示させた上で、右 下の避難場所をダブルタップする と、地域の避難場所が地図上に表 示されます。

⑩それぞれの避難場所のアイコン

をダブルタップすると避難場所名 と住所、対応している災害種別が 表示されます。

3-B わがまちハザードマップの使 い方 次に、わがまちハザードマップの使 い方をご紹介をいたします。 ①都道府県を選択します。 ②市区町村を選択します。 ③ハザードマップの種類を選択し ます。

#### ④「この内容で閲覧」をダブルタッ プします。

選択した市区町村に該当のハザー ドマップがある場合は、 ⑤選択した市区町村のホームペー ジに移動し、該当のハザードマップ を確認できるページが表示されま す。

選択した市区町村に該当のハザー ドマップがない場合は、 ⑤選択した市区町村が現在公開し ているその他のハザードマップが 一覧で表示されます。 ⑥一覧から見たいハザードマップ がある場合は、「リンクを開く」をダ ブルタップすることで市区町村の ホームページに移動し、ハザード マップが表示されます。

別の市区町村のハザードマップを 閲覧する方法をご紹介します。 ①画面右上の「地域選択」をダブル タップします。 ②確認したい別地域をダブルタッ プします。 ③選択した別地域のハザードマッ プが一覧で表示されれば完了とな ります。 ④このほか、地図上で移動して見 たい地域を直接ダブルタップする ことで一覧を表示できます。

以上で「わがまちハザードマップ」 の使い方の説明を終わります。 3-C ハザードマップポータルサイ トの活用方法 ここまでで紹介した機能を連携さ せてみましょう。 ①重ねるハザードマップの画面か ら市区町村のハザードマップを確 認したい際は、災害リスク情報が表 示された画面の青文字をダブル タップします。 ②わがまちハザードマップの画面 に移動するので、確認したいハ ザードマップの「リンクを開く」を

ダブルタップします。 ③市区町村のハザードマップが表 示されます。

3-D よくある質問 ここでは、よくある質問をご紹介い たします。 問1.「重ねるハザードマップ」に掲 載しているデータの配信はしてい ますか。 回答「重ねるハザードマップ」で使 用しているデータの配信について

は"オープンデータ配信のページ" をご覧ください。 問2.表示がうまくいかない・機能 が動作しない。 回答.重ねるハザードマップの機能 が正しく表示されない場合、ブラウ ザのキャッシュを削除することで解 消する可能性があります。 問3.印刷機能や作図機能・ファイル 読み込み機能が表示されない。 回答.一部の機能につきましては、 小さい画面での操作を想定してお

りません。 キャッシュの削除でも問題が解決 しない場合、お手数ですが、不具合 の詳細についてお問い合わせ フォームよりご連絡いただけます と幸いです。 お問い合わせの際は、正しく表示 されない場所(経緯度や住所)と災 害リスク情報、もしくは画面のユー アールエル(URL)欄をコピーして お知らせいただけますと、調査の 参考となります。

その他にもよくある質問をホーム ページに記載してありますのでご 参照ください。

3-E 問い合わせ先 ハザードマップポータルサイトを利 用するための動作環境や操作方法 や最新情報などは必要に応じてハ ザードマップポータルサイトをご参 照ください。

その他、不明点などの問い合わせ

先については以下の担当までご連 絡ください。 国土交通省 水管理·国土保全局 防災課 〒100-8918 東京都千代田区霞 が関2-1-3 代表電話 03-5253-8111 国土交通省 国土地理院 応用地理 部 地理情報処理課 〒305-0811 茨城県つくば市北 郷1番 代表電話 029-864-1111

### ハザードマップポータルサイトにつ いての説明は以上です。